### SUCESIÓN DE PANTALLAS: SOLICITUDES DE PERMISO DE TRABAJO POR

## ACUERDO DE VACACIONES Y TRABAJO ENTRE ARGENTINA Y NORUEGA («WORKING HOLIDAY»)

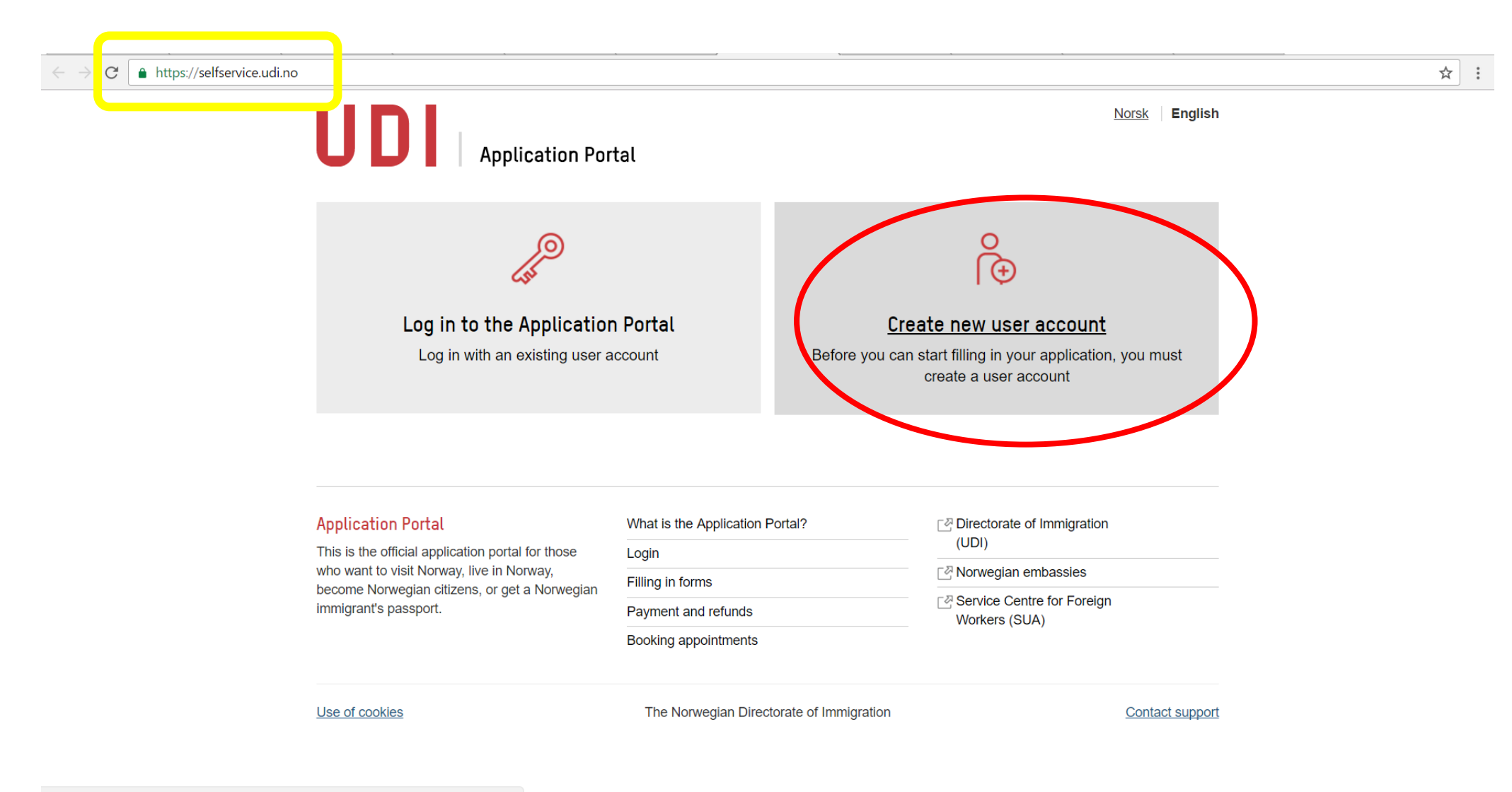

https://selfservice.udi.no/en-gb/UserRegistration/

Front page

Application Portal.

First name \*

Surname \*

Phone number \*

Email address \*

Password \*

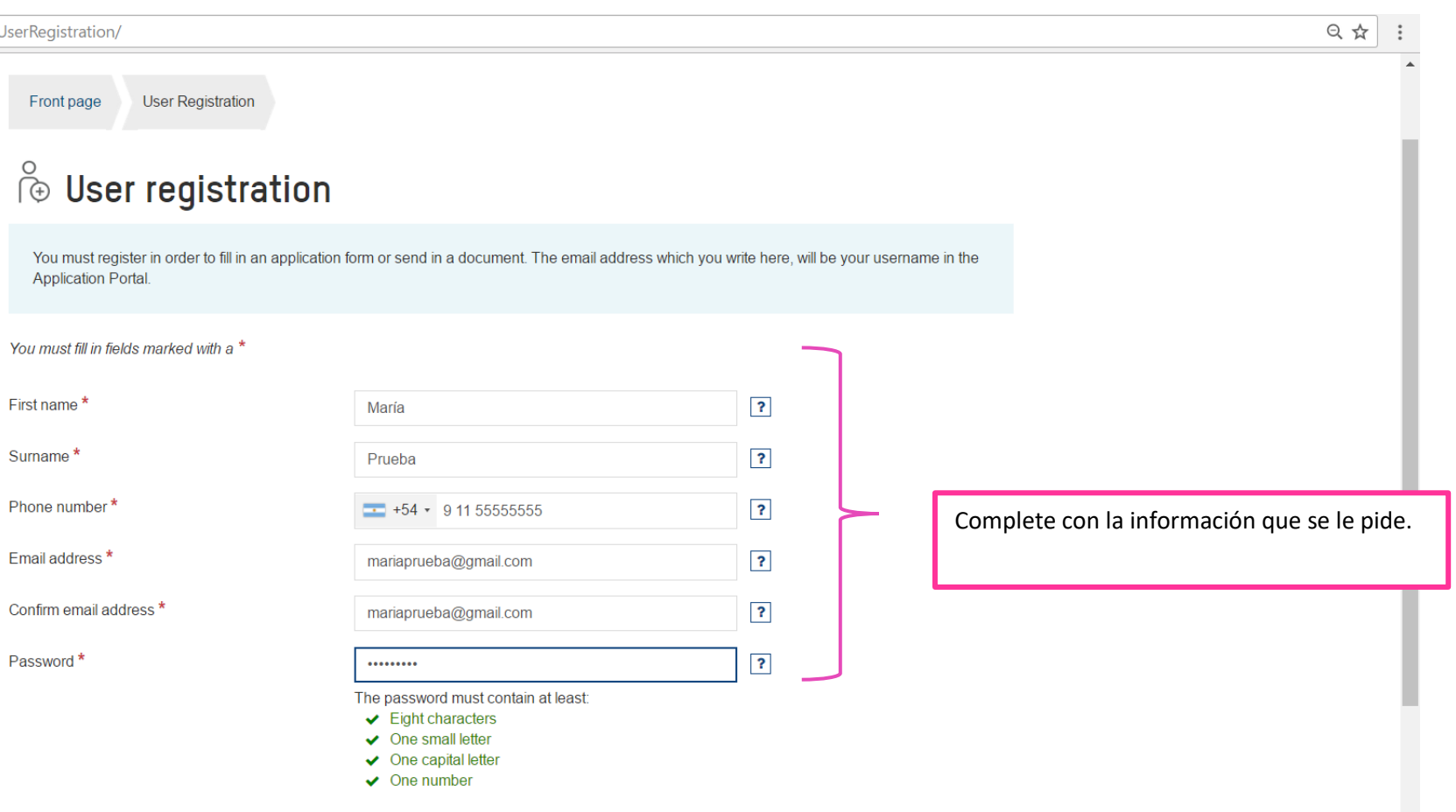

?

Confirm password \* Re-type the password

Create user account

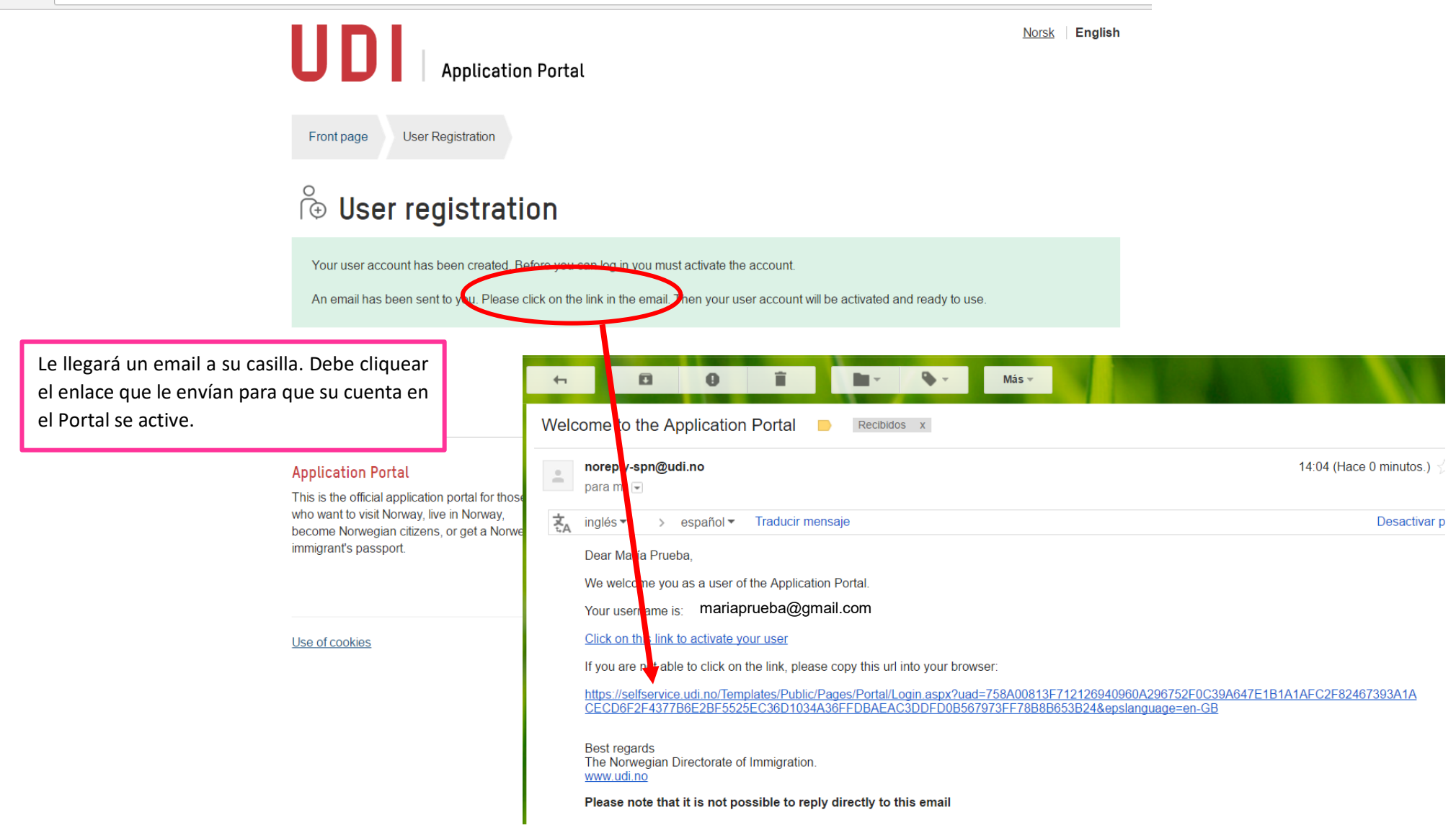

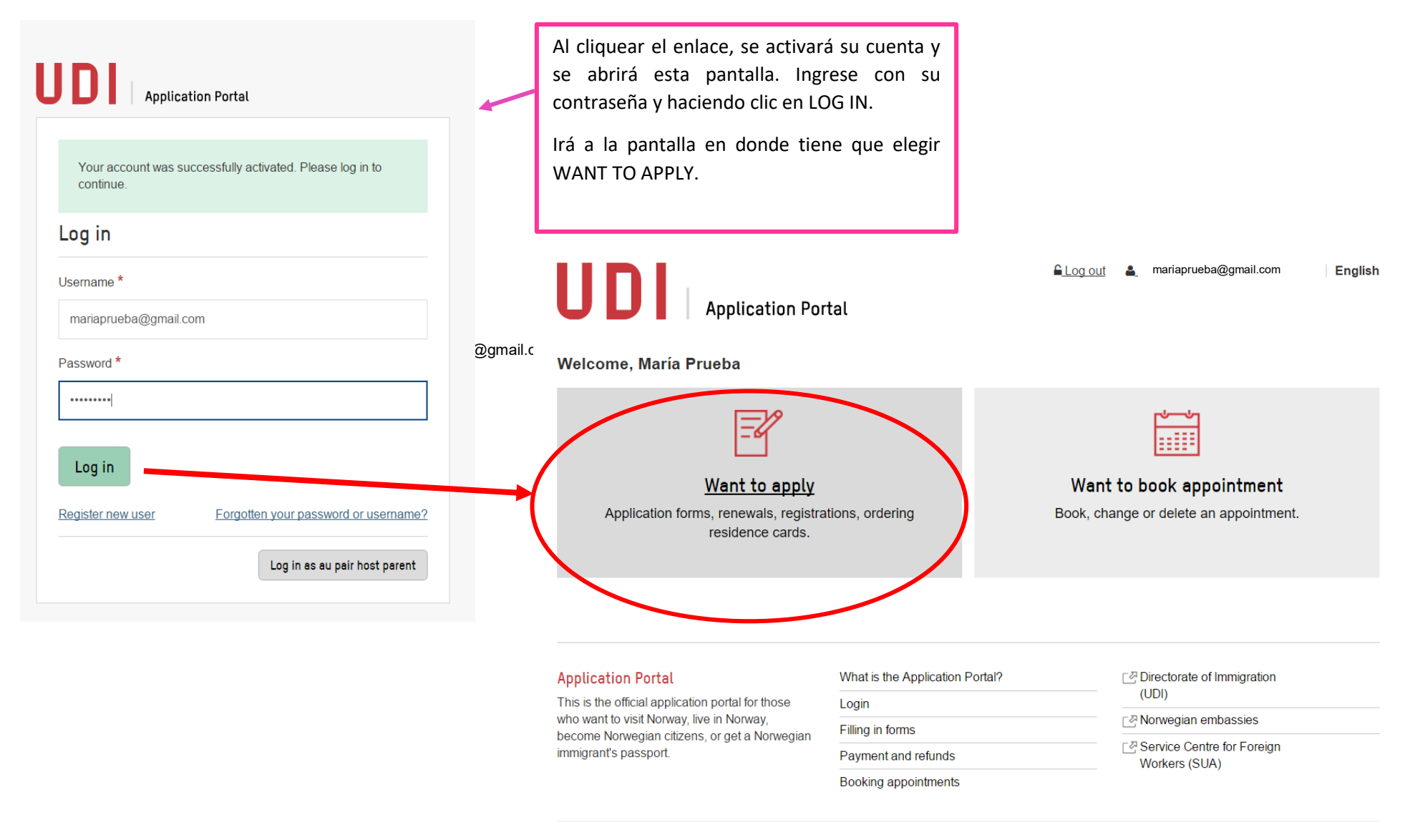

Use of cookies

The Norwegian Directorate of Immigration

Contact support

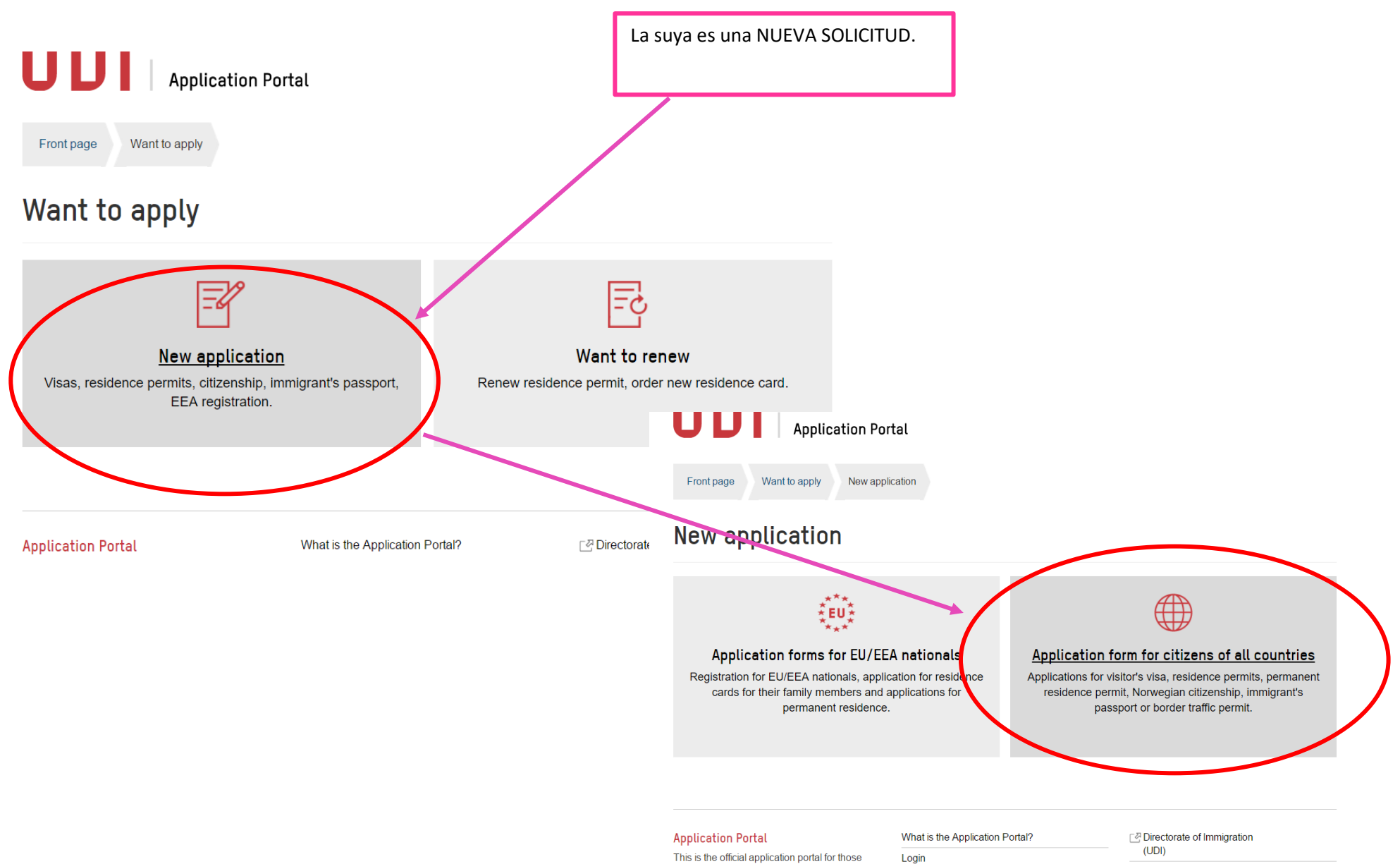

who want to visit Norway, live in Norway,

immigrant's passnort

become Norwegian citizens, or get a Norwegian

Filling in forms

n......

### [⊿ Norwegian embassies

Provide Centre for Foreign

# **UUI** Application Portal

Front page Want to apply New application Application forms

# **Application forms**

If you need help choosing the right form, please go to udi.no

#### Visitor's visa 🕨

Visa for visiting Norway and other Schengen countries for less than 90 days.

#### Work .

Seasonal workers, skilled workers and others who are going to work in Norway.

#### Studies .

For you who are going to study, attend school or take additional education in Norway.

Permanent residence permit .

#### Visitor's visa for groups 🕨

Group applications from travel agencies who has an agreement with the embassy.

#### Family immigration +

Spouses, cohabitants, children and other family members of someone living in Norway.

#### Au pair 🖡

Residence permit for being an au pair in Norway.

Immigrant's passport/Travel document .

#### Legal Disclaimer ? Help Please read this important information Application help The information given by you through the application portal will be registered in the computer Please complete this form, All system for immigrant and refugee cases (DUF). This information may also be used in relation fields marked with a red star are to later applications and applications from family members. mandatory Your application will be saved The Norwegian Immigration Authorities and other government agencies, including the police, each time you navigate from one may exchange information relevant to your respective case or application. The information page to another. You can also may be about you or your sponsor and will be exchanged in order to collect, update or verify save your progress by pressing information pertaining to your current or future case here or at any of the other agencies. the 'save and return' button in the The exchange of information will be within the boundaries set by Norwegian law. See the upper left-hand corner. Immigration Act section 84. Whenever necessary, information about you will also be collected from foreign authorities. This will not be carried out where consideration for your safety so If you require help filling in a determines. If you are granted a permit, information on this will be entered in the National particular field, you may press the Registry. adjacent blue question mark. The Directorate of Immigration (UDI) will store your contact information electronically in our After you have navigated through systems. We store this so that we may, at a later date, send you electronic correspondence. all the pages in the application, You can opt out of this by contacting the Directorate of Immigration. The telephone number is an application summary will be +47 23 35 16 00 and the contact forms can be found here: www.udi.no/contact generated; please review this carefully in order to ensure that The Directorate of Immigration (UDI) will use your contact information to update you on all your entries are correct. movements in your case, by e-mail or SMS, if you apply online. If you do not wish to receive emails or SMSes, please contact the Directorate of Immigration. The telephone number is +47 23 35 16 00 and the contact forms can be found here: www.udi.no/contact We may also use your contact information to send you user surveys. Whether or not you want to respond to these are, of course, voluntary. You can also opt out of receiving user surveys by contacting the Directorate of Immigration by sending an email to: usersurvey nothankyou@udi.no. It is a punishable offence to give materially incorrect or clearly misleading information, including omission of information of material significance. In addition to criminal charges,

including omission of information of material significance. In addition to criminal charges, breach of the Immigration Act or the Norwegian Penal Code may lead to rejection or expulsion and registration in the Schengen Information System (SIS). Any permit granted based on incorrect concentration may be withdrawn.

Next

I have read this information and agree.

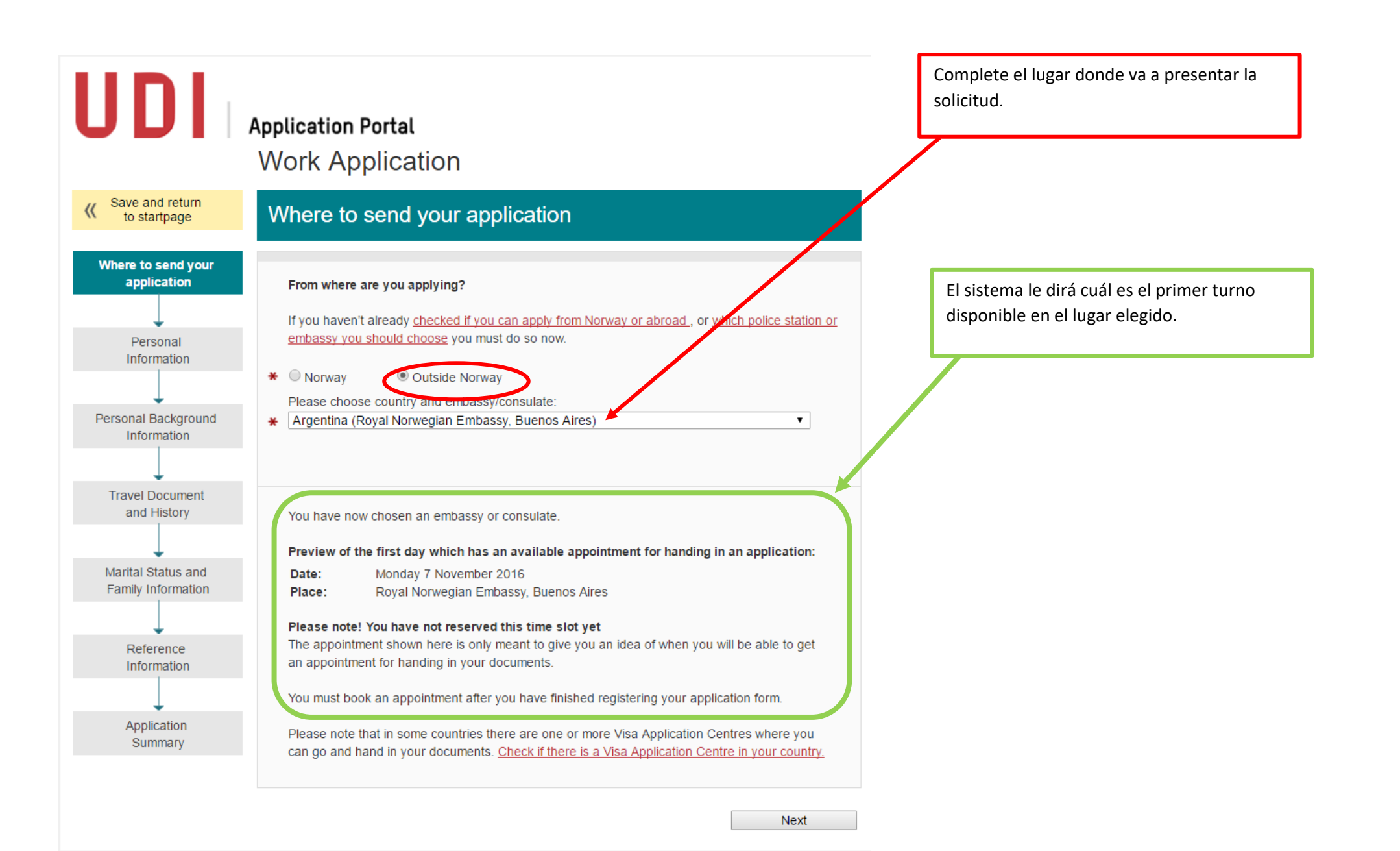

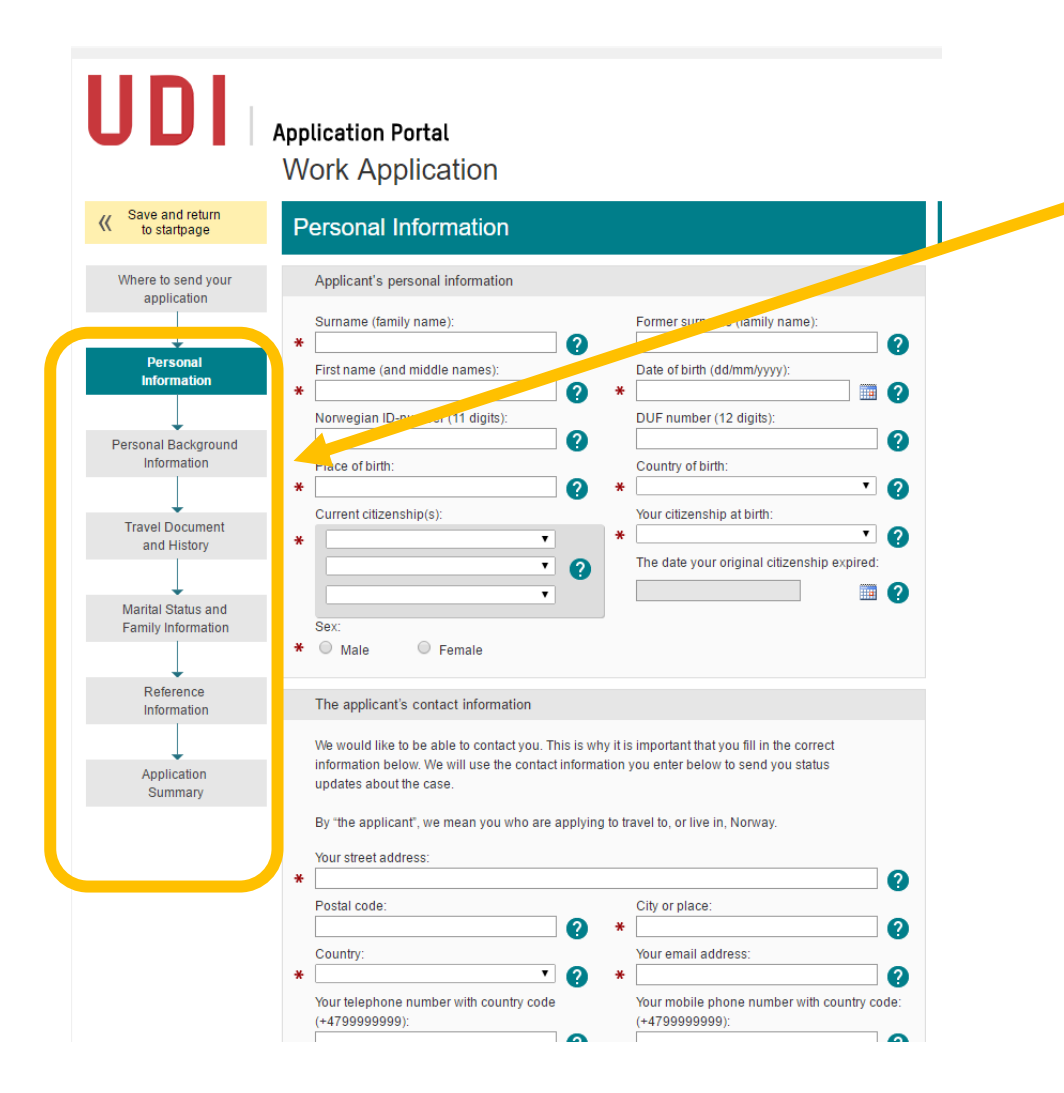

Comienzan a sucederse las pantallas que usted debe completar con los datos correspondientes, empezando por la de Datos personales («Personal Information»).

|                                                                                                    | Al llegar a REFERENCE INFORMATION:                                                                                                    |
|----------------------------------------------------------------------------------------------------|----------------------------------------------------------------------------------------------------|
| UDI Application Portal                                                                                                    | <ul> <li>Si usted <b>no</b> tiene una oferta de empleo, marcar<br/>«Other, without employer in Norway»</li> <li>Si usted <b>va</b> tiene una oferta de empleo, marcar</li> </ul>                                                                                                    |
| vvork Application                                                                                                    | «Other, employer in Norway»                                                                                                    |
| Save and return     to startpage     Reference Information                                                                                                    | Debajo, va a desplegarse una sección en donde se le                                                                                                    |
| Where to send your Residence Permit                                                                                                    | solicitara mas información sobre la opción elegida.                                                                                                    |
| Choose type of permit: Choose type of permit: Solution Personal Solution Service provider, seconded employees                                                                                                 |                                                                                                    |
| Seasonal Worker                                                                                                    | Debe elegir de la lista desplegable el tipo de trabajo que más                                                                                                    |
| Personal Background<br>Information <ul> <li>Trainee</li> <li>Employee at a non-profit, humanitarian or religious organisation</li> <li>Self employed person</li> <li>Artist, musician or performer</li> </ul> | Se acerque al que usted desea realizar en Noruega:         Type of work:         1: Agricultural, forestry and fishery workers                                                                                                    |
| Skilled jobseeker      Travel Document     and History      If you cannot find your permit type in the list above, please choose one of the two remaining     categories below:                               | 1: Agricultural, forestry and fishery workers 1: Armed forces and unspecified 1: Clerks 1: Elementary occupations 1: Legislators, senior officials and managers                                                                                                    |
| Marital Status and<br>Samily Information Other, employer in Norway Othar, without employer in Norway                                                                                                    | 1: Service workers and shop and market sales workers 2: Drivers and mobile-plant operators 2: Engineering science associate professionals 2: Executive officers in administration, business services, social work and entertainment 2: Life science and health professionals 2: Life science and health professionals 3: Life science and health professionals 3: Life scien |
| Reference<br>Information Type of work: *                                                                                                    | 2: Machine operators and assemblers 2: Other professionals 2: Physical, mathematical and engineering science professionals 2: Public service administrative professionals 2: Stationary-plant and related operators                                                                                                    |
| Application<br>Summary ?                                                                                                    | <ul> <li>2 Teaching associate professionals</li> <li>2 Teaching professionals</li> <li>3 Blacksmiths, gunsmiths, locksmiths and related trades workers</li> <li>3 Building finishers and related trades workers</li> <li>3 Building finishers and related trades workers</li> <li>3 Building frame and related trades workers</li> <li>3 Buitchers, bakers and other related food preparers</li> <li>3 Electricians, electrical and electronic equipment mechanics and fitters</li> <li>3 Founders, welders, sheet-metal workers, etc.</li> <li>3 Graphic artists, photographers, and related trades workers</li> <li>3 Handicraft workers in wood, textile, leather and related materials</li> <li>3 Laboratory assistants</li> <li>3 Machinery mechanics and fitters</li> <li>3 Potters, building structure cleaners and related workers</li> <li>3 Pelt, leather and shoemaking trades workers</li> <li>3 Potters and related workers</li> <li>3 Potters and related workers</li> <li>3 Stone cutters and related trades workers</li> <li>3 Technical illustrators</li> <li>3 Technical illustrators</li> <li>3 Textile, garment and related trades workers</li> <li>3 Wood treaters, cabinet-makers, and related trades workers</li> </ul>                                                                                                    |

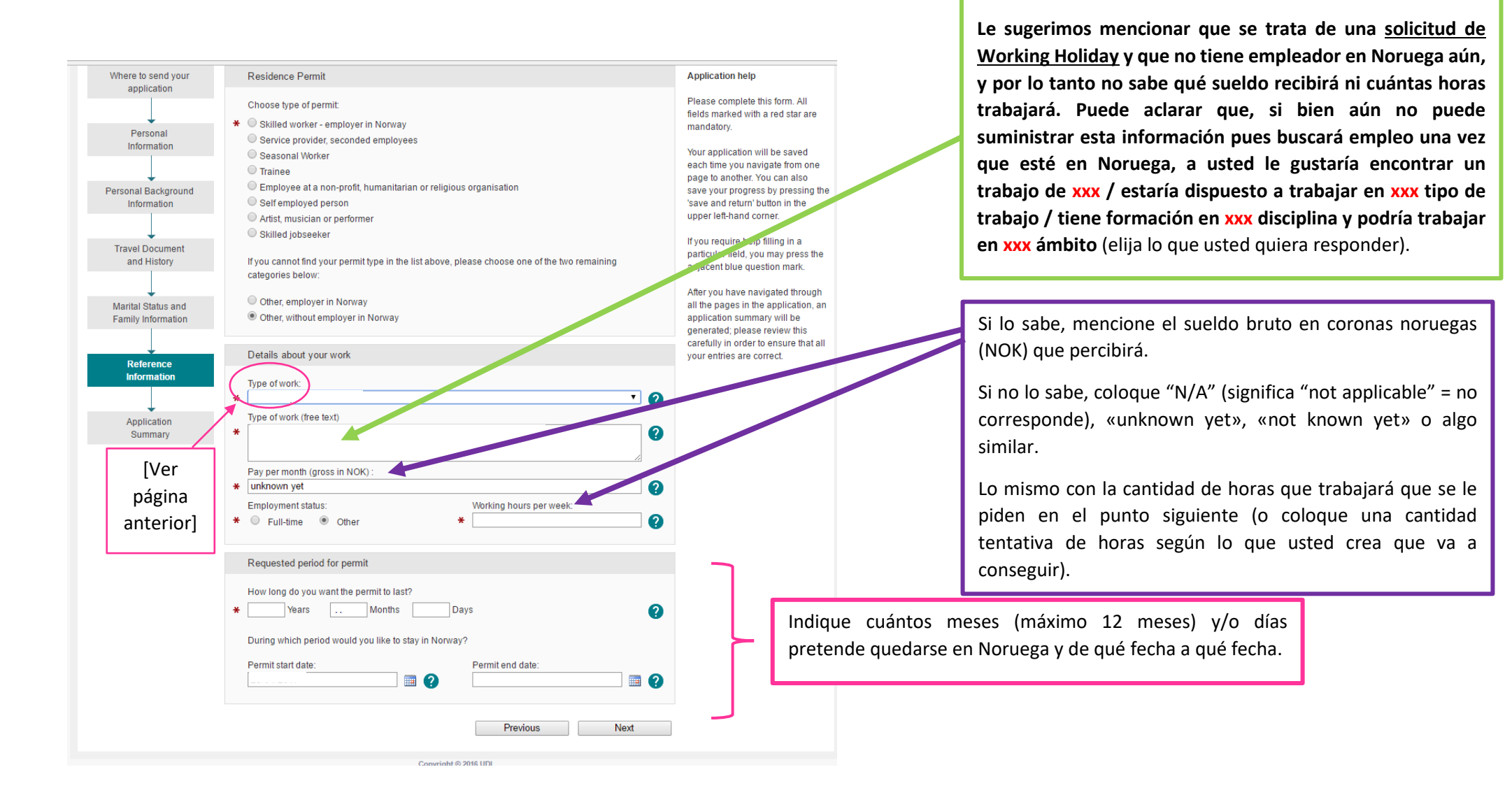

10

Aquí tiene un espacio para contarle a UDI (en INGLÉS) qué

tipo de trabajo usted haría en Noruega.

Luego de REFERENCE INFORMATION aparece una hoja con un RESUMEN de todas las hojas que se han completado previamente:

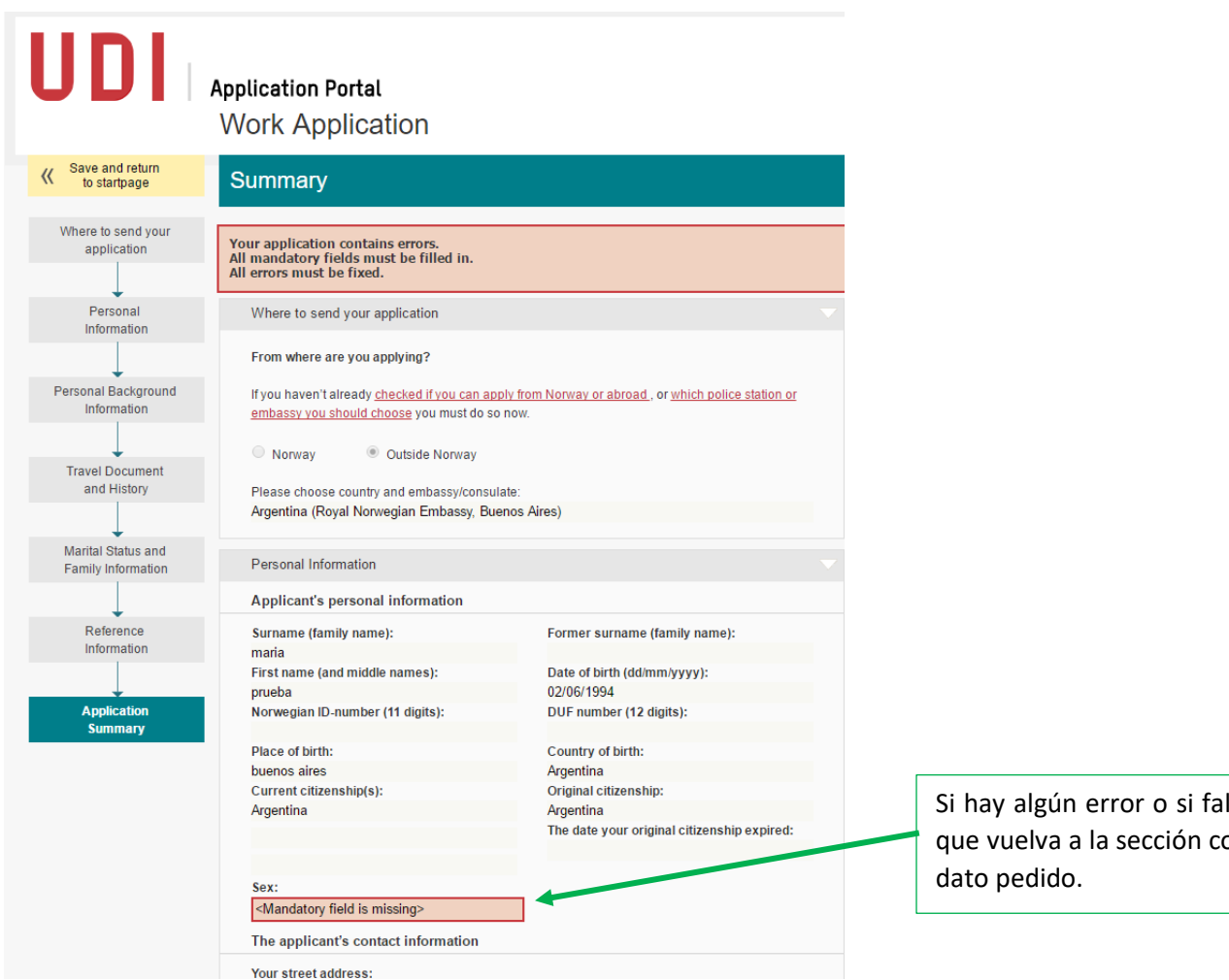

Si hay algún error o si falta información, la página se lo hará notar para que vuelva a la sección correspondiente y subsane el error o complete el dato pedido. Cuando termina de completar esto, debe enviar el formulario y aparecerá la siguiente pantalla para realizar el pago:

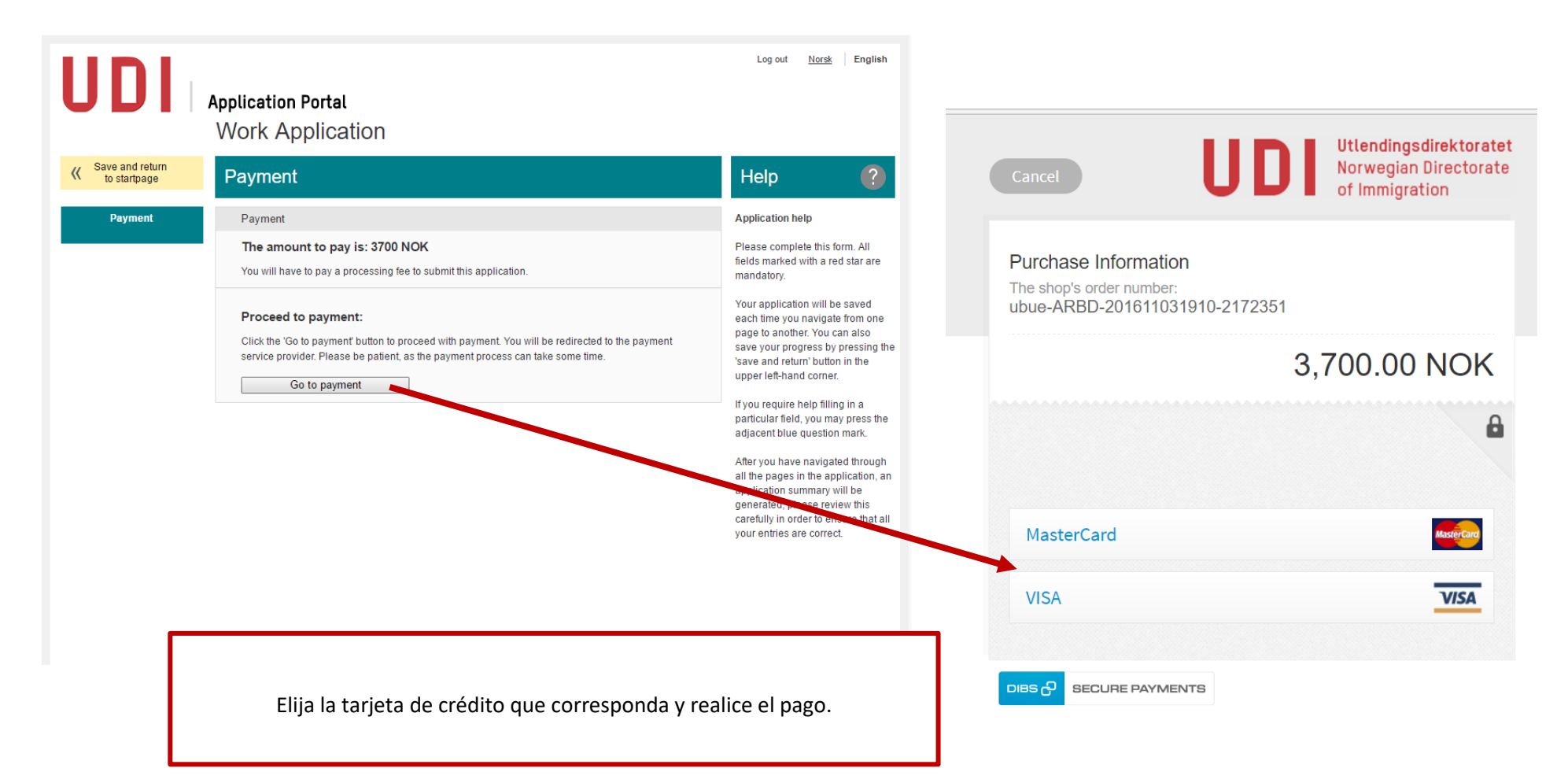

# Book an appointment and hand in the application

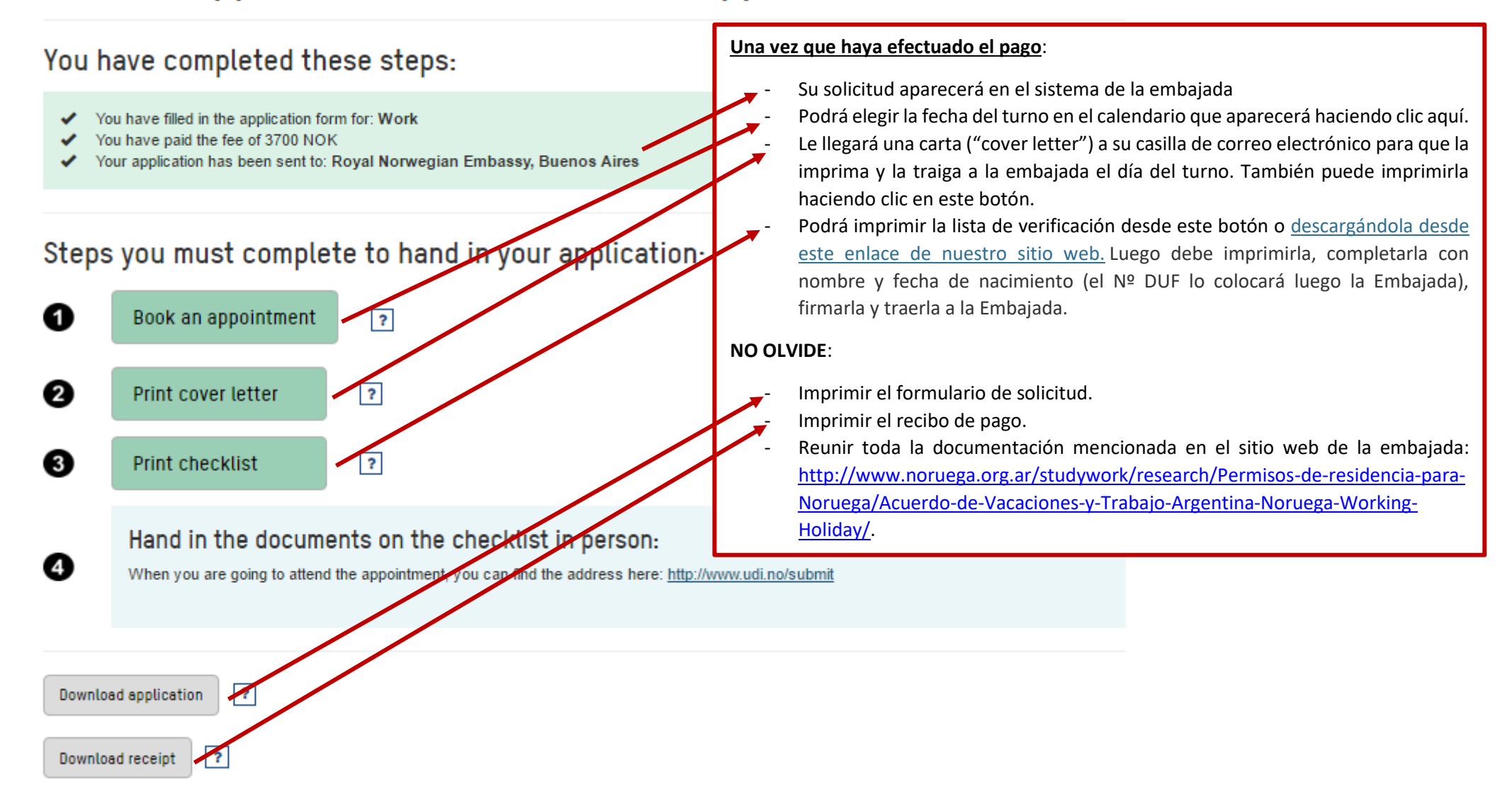

#### November 2016 Next month > Cuando haga clic sobre el botón BOOK AN Mon Tue Wed Fri Sat Sun Thu APPOINTMENT, esta pantalla le mostrará los días que 1 2 3 4 5 6 tienen turnos disponibles. Elija el día que le conviene y aparecerán los horarios que 8 9 10 12 13 11 no han sido tomados aún en un menú desplegable para Available que usted pueda escoger. appointments 16 17 19 20 15 18 Available appointments 22 24 25 26 27 21 Available appointments 28 29 30 Available appointments on Monday 7 November 2016 Choose time of appointment \* ▼ ? 12:00 Book appointment

# Book appointment

In order to book an appointment, please choose a date marked with green, and then an appointment time from the dropdown menu below.

# You have completed these steps:

- You have filled in the application form for: Work
- You have paid the fee of 3700 NOK
- Your application has been sent to: Royal Norwegian Embassy, Buenos Aires

## Steps you must complete to hand in your application:

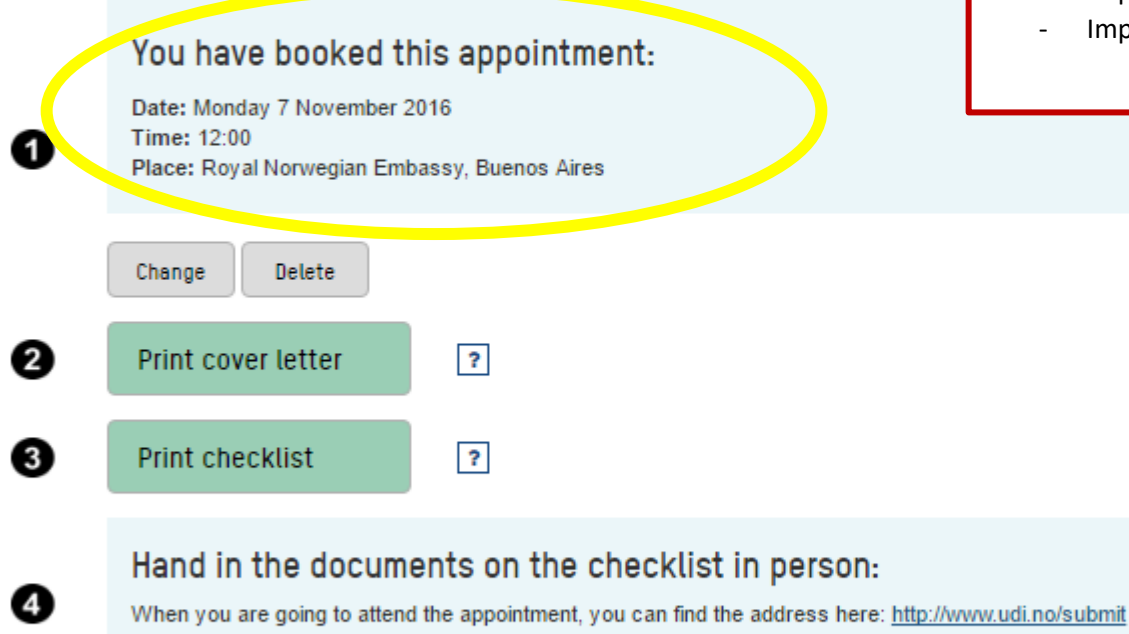

# El sistema le confirma el turno y, por si se hubiera olvidado, le da una nueva oportunidad de:

- Imprimir la carta de cobertura ("cover letter").
- Imprimir la lista de verificación desde este botón (que también puede descargar desde este enlace de nuestro sitio web). Luego debe imprimirla, completarla con nombre y fecha de nacimiento (el Nº DUF lo colocará luego la Embajada), firmarla y traerla a la Embajada.
- Imprimir el formulario de solicitud.
- Imprimir el recibo de pago.

Download application

?

Download receipt ?

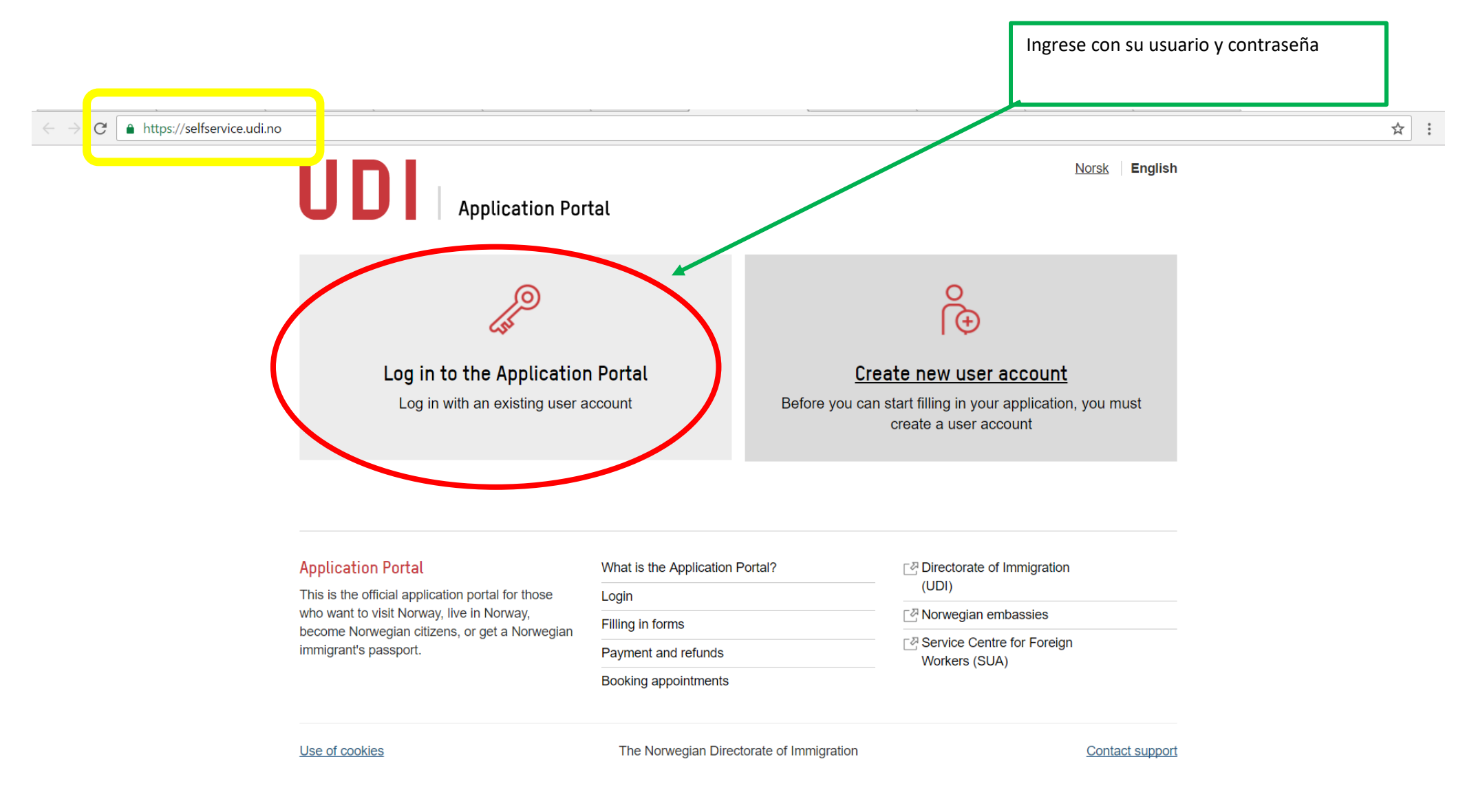

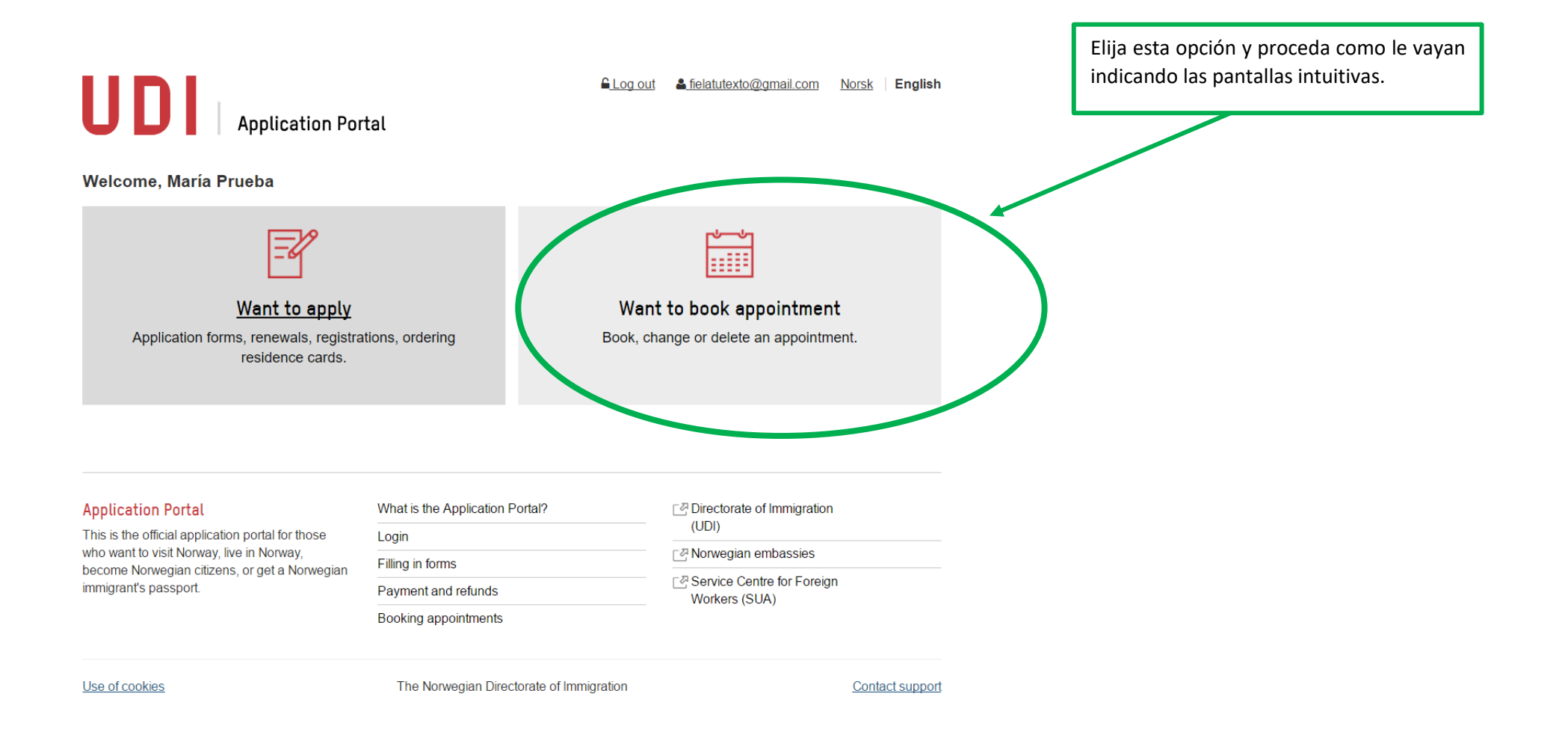